## **Access DegreeWorks in BannerWeb**

- 1. To access DegreeWorks, go to ChattahoocheeTech.edu
- 2. Click on **me@CTC** and choose **BannerWeb** to login.
- 3. Once you have successfully logged in, click on the **Student Services & Financial Aid** tab.
- 4. Click on **DegreeWorks**.

If you have problems running your audit or receive an error, please email Degree.Works@ChattahoocheeTech.edu

For more detailed information on DegreeWorks visit www.ChattahoocheeTech.edu/DegreeWorks

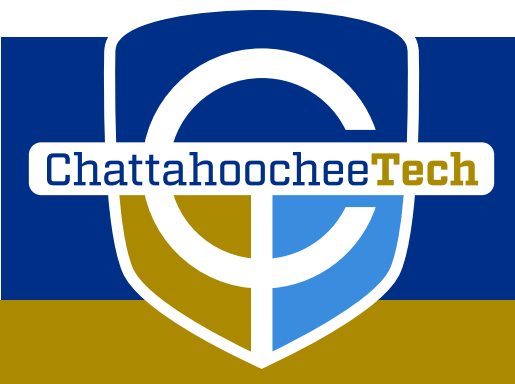

## Why Use DegreeWorks?

DegreeWorks is designed to assist you and advisors in reviewing your program progress. DegreeWorks reorganizes your transcript chronologically and categorically, easily identifying courses you have completed and what courses you still need in order to fulfill your program requirements.

## **Access DegreeWorks in BannerWeb**

- 1. To access DegreeWorks, go to ChattahoocheeTech.edu
- 2. Click on **me@CTC** and choose **BannerWeb** to login.
- 3. Once you have successfully logged in, click on the **Student Services & Financial Aid** tab.
- 4. Click on **DegreeWorks**.

If you have problems running your audit or receive an error, please email Degree.Works@ChattahoocheeTech.edu

For more detailed information on DegreeWorks visit www.ChattahoocheeTech.edu/DegreeWorks

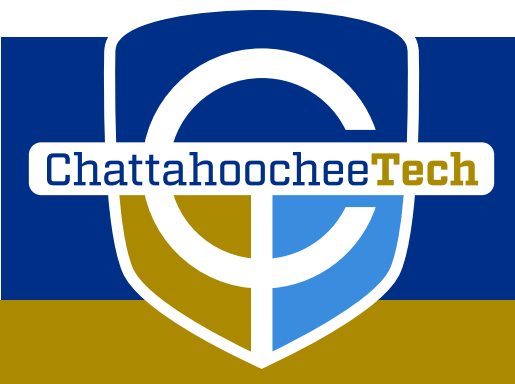

## Why Use DegreeWorks?

DegreeWorks is designed to assist you and advisors in reviewing your program progress. DegreeWorks reorganizes your transcript chronologically and categorically, easily identifying courses you have completed and what courses you still need in order to fulfill your program requirements.